## 別添資料②

#### 設置者・園長全国研修大会の申込方法について

本研修大会の申込方法について、以下を参照しお申し込みをお願い申し上げます。

●設置者・園長全国研修大会の申込方法
 ①幼稚園ナビトップページにアクセスし、「教職員の方はこちら」をクリックします。
 幼稚園ナビ URL: https://navi.youchien.com/

クリックして ください。

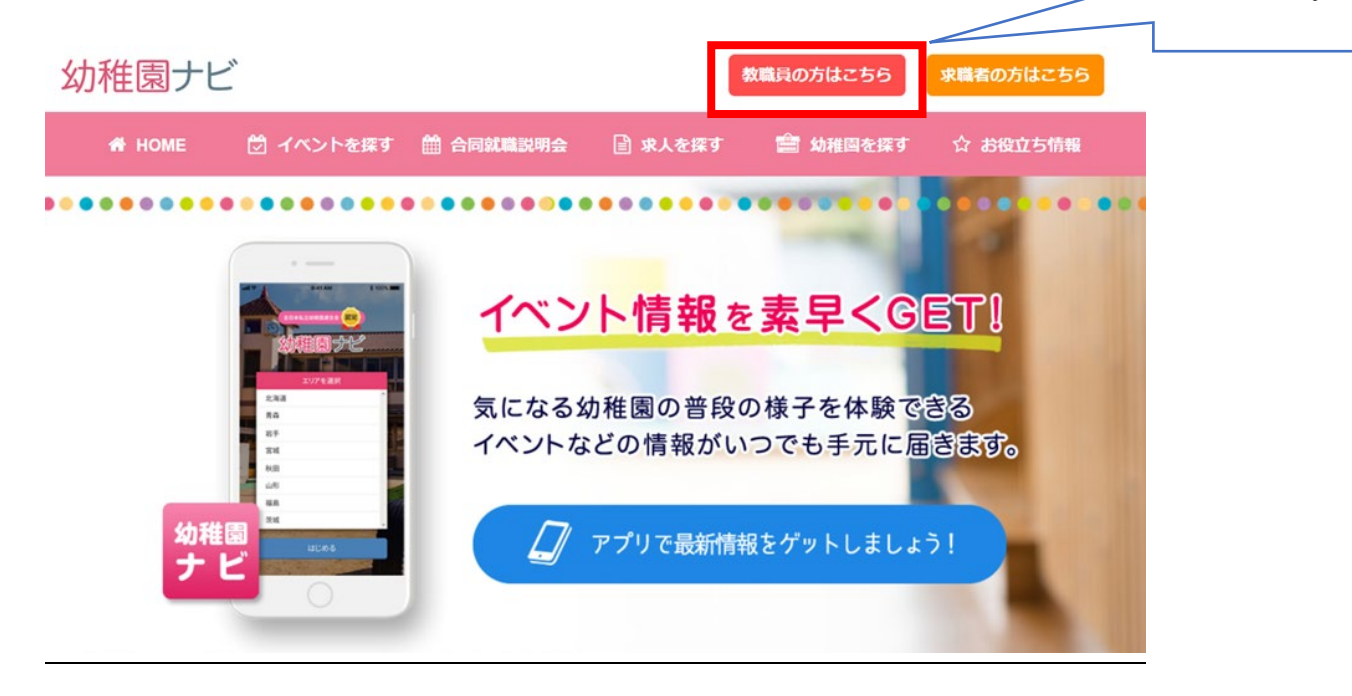

②ページ遷移後、【2. ログインする】から「ログインへ」をクリックします。

| 2.ログインする |                                              |
|----------|----------------------------------------------|
|          | 職員登録済みの方はログインして、マイページから研修会申込みや研修履歴管理を行いましょう。 |
|          | ログインヘ                                        |
|          |                                              |
|          | クリックしてく<br>ださい。                              |

を選択

③ページ遷移後、職員番号もしくは幼稚園ナビに職員登録したメールアドレスとパスワードを入力して 「ログイン」をクリックしてください。

ホーム > 教職員ログイン

#### 🖹 教職員ログイン

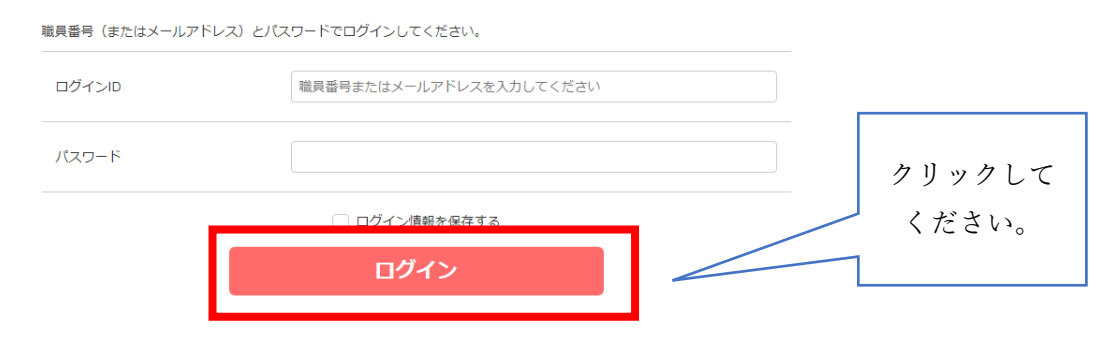

④ページ遷移後、「研修を探す」をクリックしてください。

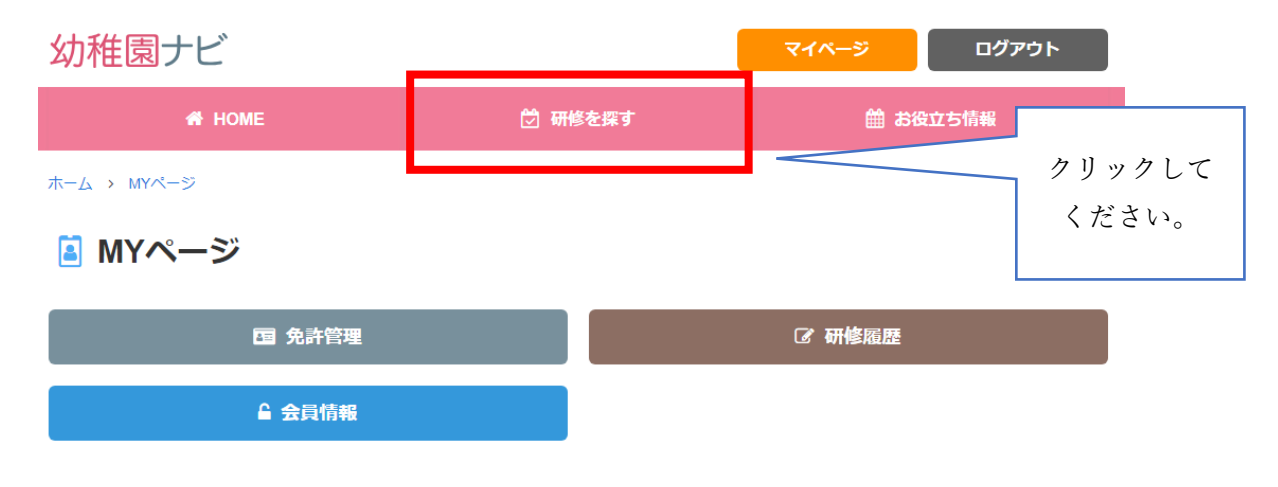

⑤実施されている研修一覧を確認できます。「第 36 回設置者・園長全国研修大会」を選択してください。

| 全日本私立              | 幼稚園連合会              | 開催 第36           | 6回設置者            | ・園長全           | 国研修大会    | 1) 全国の加盟 | 盟圓様(対面  | ī形式)   | 受付中        |                |      |
|--------------------|---------------------|------------------|------------------|----------------|----------|----------|---------|--------|------------|----------------|------|
| 2) 全国の加            | 盟園様(オンライ)           | ン形式)             | 受付中              | 3)福島県          | 私立幼稚園・認定 | こども園専用   | (対面形式)  | 受付中    |            |                |      |
| 本連合会では、<br>ども園 設置者 | 私立幼稚園等の<br>・園長を対象とし | 数育内容充実<br>た「全日本: | €を図るため<br>私立幼稚園運 | 、「新しい<br>MAC会… | 1明日にむけて幼 | 児教育 の振興な | を考える」を  | テーマに   | 毎年1回、      | 全国の私立幼稚園       | ・認定こ |
| 開催日 20             | 21/10/25            |                  |                  |                |          |          |         |        |            |                |      |
| 対象 設置              | 者・園長ならびに            | 後継者、ま            | たはこれに進           | ∎ずる者           |          |          |         |        |            |                |      |
| 会場福島               | 県・ホテルハマツ            | 〒963-8578        | 3 福島県郡山          | 市虎丸町3          | -18      |          |         |        |            |                |      |
| 定員 1)              | 全国の加盟園様(            | 対面形式)            | 250(残り           | : 250)         | 2) 全国の加盟 | 園様(オンラィ  | (ン形式) 1 | 000(残り | ): 1000)   |                |      |
| 3)福島県私             | 立幼稚園・認定こ。           | ども園専用            | (対面形式)           | 50(残り          | ):50)    |          |         |        |            |                |      |
|                    |                     |                  |                  |                |          |          |         |        |            |                |      |
|                    |                     |                  |                  |                |          |          |         |        | $\swarrow$ | 設置者・園<br>全国研修プ | 長    |

⑥申込枠(対面形式かオンライン形式)をご選択ください。

# <u>※福島県の加盟園かつ対面形式で参加される方は、3)福島県私立幼稚園・認定こども園専用をご選択く</u>ださい。

| 幼稚園ナビ                  | l                        | マイページ ログアウト                    |                        |
|------------------------|--------------------------|--------------------------------|------------------------|
| 🖨 НОМЕ                 | 💆 研修会を探す                 | 🏥 お役立ち情報                       |                        |
| 全日本私立幼稚園連合会            | 開催 第36回設置者・園野            | 長全国研修大会 申込                     | 申込枠のいずれかを<br>選択してください。 |
| よ9初めに、こううで中込件を         | 2) 全国の加盟國様 (オンライン形<br>式) | 3) 福島県私立幼稚園・認定こども<br>園専用(対面形式) |                        |
| 各項目を入力し、必ず「申込確認」をクリックし | てください。                   |                                |                        |

⑦講義・分科会等の申し込みにチェックマーク入れて下さい。

※対面形式での参加者は必ず「記念講演<mark>(対面)</mark>、鼎談<mark>(対面)</mark>、分科会<mark>(対面)」</mark>を選択してください。 ※オンライン形式での参加者は、必ず「記念講演<mark>(オンライン)</mark>、鼎談<mark>(オンライン)</mark>、分科会<mark>(オンライ</mark>

### <mark>ン)」</mark>を選択してください。

分科会は1つしか選択できません。項目選択後は「申込確認」をクリックしてください。

| 園            | 連合会テスト幼稚園(東京都千代田区)                                                                                                    |                 |      |
|--------------|----------------------------------------------------------------------------------------------------|-----------------|------|
| 必須 氏名 (漢字)   | 全日花子                                                                                                    |                 |      |
| 必須 氏名 (ふりがな) | ぜんにち はなこ                                                                                                    |                 |      |
| 必須 生年月日      | 1990年01月01日                                                                                                    | [対面形式]or[オンライン形 | []   |
| メールアドレス      | info@youchien.com                                                                                                    | を確認の上選択してください   | 6,90 |
| 講義・分科会等の申込   | <ul> <li>記念講演(オンライン)</li> <li>✓ 記念講演(対面)</li> <li>鼎談(オンライン)</li> <li>✓ 鼎談(対面)</li> <li>分科会1(オンライン)</li> <li>分科会1(対面)</li> <li>分科会2(オンライン)</li> <li>✓ 分科会2(対面)</li> </ul> |                 |      |
|              |                                                                                                    |                 |      |

申込確認

⑧ページ遷移後、入力内容に間違いがなければ「申込決定」をクリックしてください。

| 入力内容に間違いがなければ「申込決定」をクリックし | てください。                                  |          |        |
|---------------------------|-----------------------------------------|----------|--------|
|                           |                                         |          |        |
| 申込枠                       | 2) 全国の加盟園様(オンライン形式)                     |          |        |
| 8                         | 連合会テスト幼稚園(東京都千代田区)                      |          |        |
| 氏名(漢字)                    | 全日 花子                                   |          |        |
| 氏名(ふりがな)                  | ぜんにち はなこ                                |          |        |
| 生年月日                      | 1990年01月01日                             |          |        |
| メールアドレス                   | info@youchien.com                       |          |        |
| 講義・分科会等の申込                | 記念環復(オンライン)<br>周談(オンライン)<br>分利会1(オンライン) |          |        |
|                           |                                         |          |        |
| お支払い金額                    | 合計:8.000円<br>参加費 8.000円 × 1名            |          | クリックして |
| お支払い方法                    |                                         |          | ください。  |
|                           | 申込決定                                    | $\angle$ |        |

全日本私立幼稚園連合会開催 第36回設置者・園長全国研修大会 申込確認

⑨申し込みが完了すると、ご登録のメールアドレスに受付完了メールが届きます。赤枠の URL をクリッ クすると、申し込み内容を確認できます。

| Q       返信       Q       転送         2021/09/03 (金) 21:05       幼稚園ナビ事務局 <system@navi.youchien.com>         %先       (幼稚園ナビ)研修会の申込を受け付けました</system@navi.youchien.com> |              |
|----------------------------------------------------------------------------------------------------|--------------|
| 全日 花子 様                                                                                                    |              |
|                                                                                                    |              |
| 幼稚園ナビ事務局です。                                                                                                    |              |
| 全日本私立幼稚園連合会開催「第 36 回設置者・園長全国研修大会」の申込を受け付けました。                                                                                                    |              |
| ●対面参加者の方へ:大会参加券は 10 月中旬頃にご郵送いたします。大会資料は当日受付にてお渡しいたします。                                                                                                    |              |
| ●オンライン参加者の方へ:10 月 8 日(金)付でご登録のメールアドレス宛てに、<br>オンライン事前配信テスト URL と Vimeo 視聴マニュアルをお送りいたします。                                                                              | クリックすると、     |
| メールアドレスの受信について今一度、ご確認ください。                                                                                                    | 中心内容を確認できます。 |
| 以下の URL にアクセスして申込内容を確認してください。<br>https://navi.youchien.com/training/staff/entry/detail/ys2CDjgHkYTdB1j1tRPGAQ                                                        | 1            |
| 本研修会についてのお問い合わせ先:                                                                                                    |              |
| 全日本私立幼稚園連合会 事務局                                                                                                    |              |
| 電話番号:03-3237-1080                                                                                                    |              |

⑩申込内容を変更・キャンセルしたい場合は、⑨の URL をクリックの上、手続きをしてください。申込 期間内(10月4日)であれば申込内容の変更もしくはキャンセルが可能です。

 $x - \mu$ : info@youchien.com

| 幼稚園ナビ                                                                                                    |                                    | マイページ | ログアウト |                 |
|----------------------------------------------------------------------------------------------------|------------------------------------|-------|-------|-----------------|
| A HOME                                                                                                    | 🖄 研修会を探す                           | ist 🛗 | 役立ち情報 |                 |
| 全日本私立幼稚園連合会開                                                                                                    | 申込内容の変更・                           |       |       |                 |
| <ul> <li>申込期限前であれば、こちらで変更・キャンセルする</li> <li>受付票を発行することができます。</li> <li>発行する</li> <li>研修会参加後には修了証を発行することができます。</li> </ul> | ることができます。 <b>変更する キャンセ</b><br>発行する | いする   |       | キャンセルができ<br>ます。 |
| 申込番号                                                                                                    | 1                                  |       |       |                 |
| 申込枠                                                                                                    | 2)全国の加盟園様(オンライン形式)                 |       |       |                 |
| 状況                                                                                                    | 申込済                                |       |       |                 |
| 8                                                                                                    | 連合会テスト幼稚園(東京都千代田区)                 |       |       |                 |
| 氏名(漢字)                                                                                                    | 全日 花子                              |       |       |                 |
| 氏名(ふりがな)                                                                                                    | ぜんにち はなこ                           |       |       |                 |
| 生年月日                                                                                                    | 1990年01月01日                        |       |       |                 |